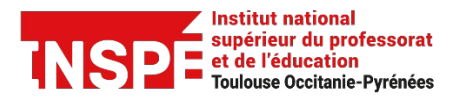

Date de modification

Auteur : Pôle Pratice inspe.pratice@univ-tlse2.fr

## Enregistrer votre réunion et partager l'enregistrement

Tout d'abord nous vous indiquons comment enregistrer une réunion et où définir les paramétrages de vos enregistrements. Puis nous vous présentons comment partager l'enregistrement avec les étudiants.

## Enregistrer votre réunion

Lorsque vous êtes dans une réunion, **cliquez** dans la barre d'actions en bas de page sur **Enregistrer**.

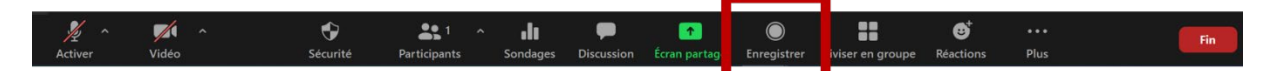

Si vous avez ouvert la fenêtre des participants et/ou la fenêtre de conversation, l'action Enregistrer n'apparaît pas directement dans votre barre, **cliquez** alors sur **Plus** symbolisé par les trois points.

Une fenêtre apparait et vous avez la possibilité soit **d'enregistrer sur votre ordinateur ou d'enregistrer sur le Cloud**. Nous vous conseillons d'enregistrer sur le Cloud ce qui vous permettra notamment de partager plus facilement votre enregistrement par la suite.

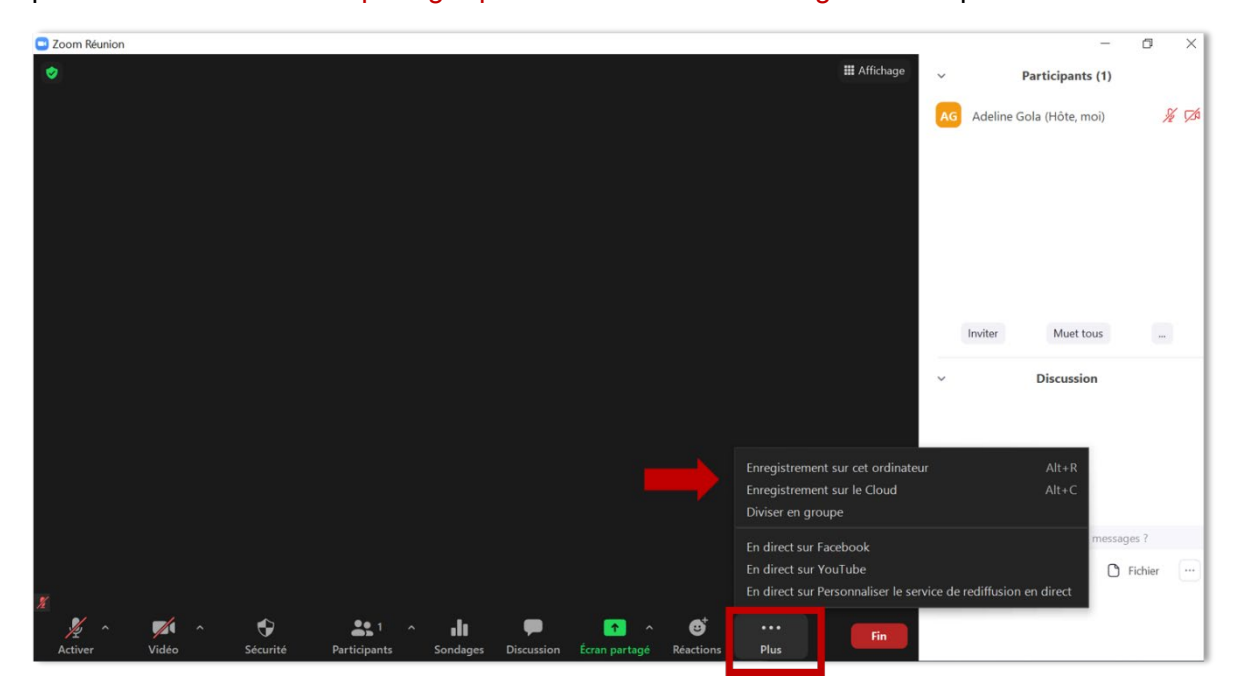

Lorsque votre enregistrement est lancé, l'icône du nuage avec le point rouge en haut de votre page vous indique que l'enregistrement est en cours.

Vous avez également la possibilité de suspendre l'enregistrement et de le reprendre par la suite en cliquant sur le bouton pause.

Pour **arrêter** l'enregistrement **cliquez sur le bouton arrêt symbolisé par le carré blanc**, une notification par mail vous sera envoyé lorsque l'enregistrement sera converti dans le cloud.

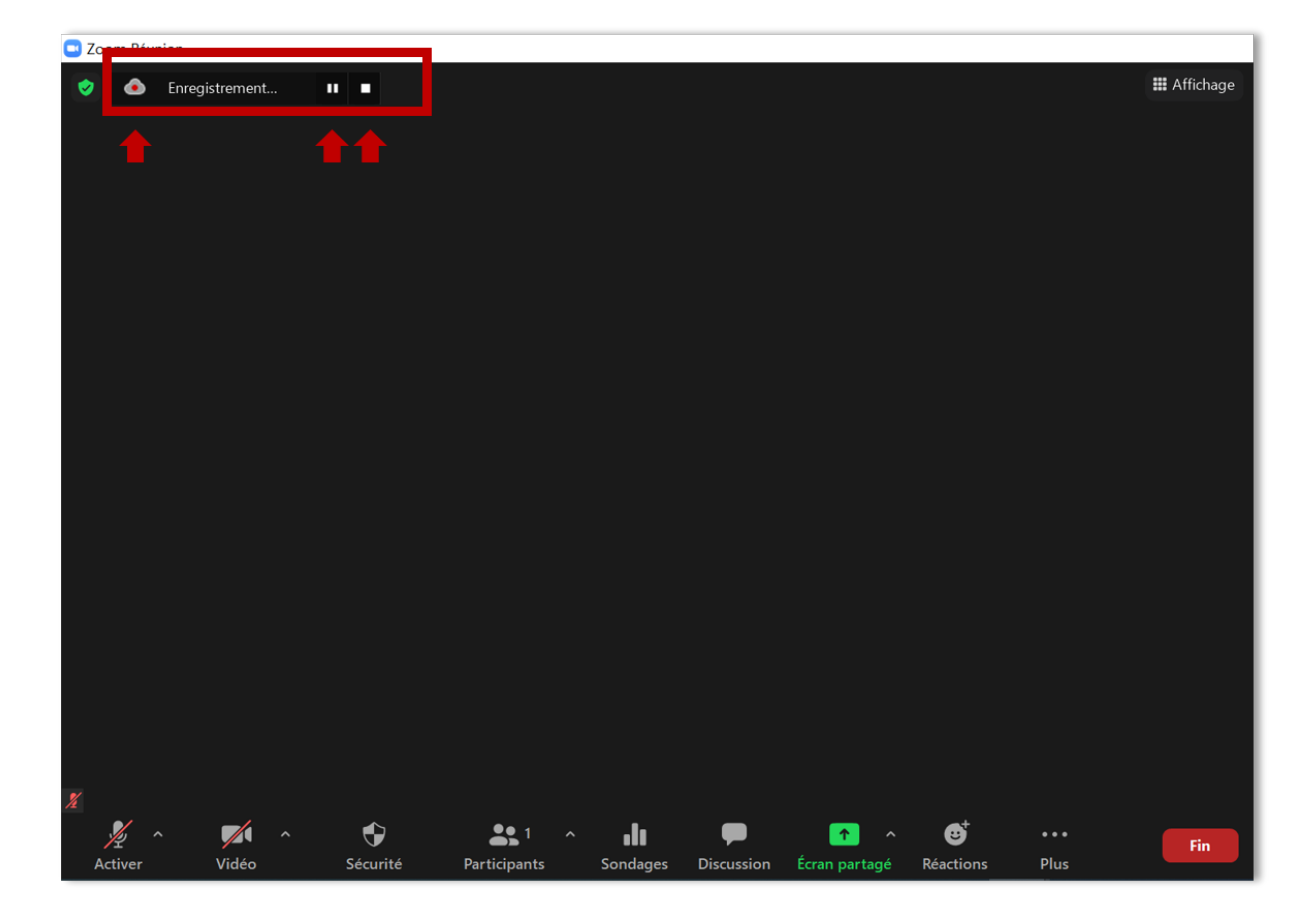

## Définir les paramétrages de vos enregistrements

Depuis la page de votre profil <u>https://univ-tlse2.zoom.us/</u>, **cliquez** à gauche sur **Paramètres** puis en haut sur **Enregistrement.** 

| Vuniversité toulouse<br>Jean Jaurès | Rejoindre une visioconférence                                                                            | e Créer une visioconférence 👻 💄 |
|-------------------------------------|----------------------------------------------------------------------------------------------------|---------------------------------|
| PERSONNEL<br>Profil                 | Réunion Enregistrement Téléphone Appareils de collaboration                                              |                                 |
| Réunions                            | Enregistrement                                                                                           |                                 |
| Webinaires                          | Enregistrement local                                                                                     | Verrouillé par l'administrateur |
| Enregistrements                     | Permettre aux animateurs et participants d'enregistrer la réunion dans un fichier                        |                                 |
| Paramètres                          | local C Les hôtes peuvent accorder aux participants aux réunions l'autorisation d'enregistrer localement |                                 |
| ADMINISTRATEUR                      |                                                                                                    |                                 |
| Tableau de bord                     | Enregistrement dans le Cloud                                                                             | Modifié Réinitialiser           |
| > Gestion des utilisateurs          | Autoriser les hôtes à enregistrer et sauvegarder la réunion/le webinaire dans le<br>Cloud                |                                 |
| > Gestion de compte                 | Enregistrer le prestataire actif avec l'écran partagé                                                    |                                 |
| > Avancé                            | Enregistrer le mode d'affichage galerie avec l'écran partagé ⑦                                           |                                 |
|                                     | Enregistrer le prestataire actif, le mode d'affichage galerie et l'écran partagé<br>séparement           |                                 |

**Vous accédez aux différents paramétrages possibles pour les enregistrements** et notamment ceux dans le cloud, sélectionnez ce que vous souhaitez enregistrer (le prestataire actif avec écran partagé, le mode d'affichage galerie, le nom des participants...etc) :

| Enregistrement dans le Cloud                                                                |
|---------------------------------------------------------------------------------------------|
| Autoriser les hôtes à enregistrer et sauvegarder la réunion/le webinaire dans le Cloud      |
| Enregistrer le prestataire actif avec l'écran partagé                                       |
| Enregistrer le mode d'affichage galerie avec l'écran partagé ⑦                              |
| Enregistrer le prestataire actif, le mode d'affichage galerie et l'écran partagé séparement |
| Enregistrer un fichier audio uniquement                                                     |
| Enregistrer les messages instantanés de la réunion/du webinaire                             |
| Paramètres avancés des enregistrements sur le nuage                                         |
| ☐ Ajouter un horodatage à l'enregistrement ⑦                                                |
| Afficher les noms des participants dans l'enregistrement                                    |
| Enregistrer les vignettes lors du partage ⑦                                                 |
| Optimiser l'enregistrement pour un monteur vidéo tiers ⑦                                    |
| ✓ Transcription sonore ⑦                                                                    |
| Enregistrer la discussion des panélistes ⑦                                                  |
| Enregistrer les résultats du sondage partagés lors de la réunion/du webinaire ⑦             |

## Partager l'enregistrement

Allez sur votre profil depuis la page https://univ-tlse2.zoom.us/ et identifiez-vous.

**Cliquez** à gauche sur l'onglet **Enregistrement :** par défaut l'onglet **Enregistrement sur le Cloud** est sélectionné : la liste de vos différents enregistrements apparait sur la page.

| Jean Jaurès                                  |                              |                     | Rejoindre une v                     | visioconférence  | Créer une visioconfére | nce 🔻    |
|----------------------------------------------|------------------------------|---------------------|-------------------------------------|------------------|------------------------|----------|
| PERSONNEL                                    | Enregistrements sur le Cloud | Enregistrements loo | caux                                |                  | Par                    | ramètres |
| Réunions                                     | De dd/mm/yyyy 📑 À 12/05/2    | Tous les            | états 🗸                             |                  |                        |          |
| Webinaires                                   |                              |                     |                                     |                  |                        |          |
| Enregistrements                              | Recherche par ID             |                     | RECHERCHE                           | ORTER            |                        |          |
| Paramètres                                   | SUPPR                        | IMER TOUS           |                                     |                  |                        |          |
| ADMINISTRATEUR                               | Sujet de la réunion          | N° de réunion       | Heure de début de la Tai<br>réunion | lle du fichier   |                        |          |
| <ul> <li>Gestion des utilisateurs</li> </ul> | Formation Enseignants        | 862 7483 3538       | 12 mai 2021 11:21 1                 | Fichier (977 KB) | PARTAGE                |          |
| > Gestion de compte                          |                              |                     |                                     |                  |                        |          |
| > Avancé                                     | Formation Enseignants AG     | 862 7483 3538       | 1 avr. 2021 09:24 1                 | Fichier (389 MB) | PARTAGE                | G        |

NB : Si vous cliquez sur Enregistrements locaux, la liste des enregistrements locaux apparaîtra cependant ils seront accessibles uniquement depuis l'ordinateur sur lequel ils ont été enregistrés.

Cliquez sur le nom de l'enregistrement de la réunion souhaitée.

NB : vous avez la possibilité en cliquant directement sur le bouton Partage noir à droite en face de la réunion d'accéder directement aux paramétrages de partage, et en cliquant sur le bouton noir Plus de télécharger ou supprimer l'enregistrement

| Sujet de la réunion      | N° de réunion | Heure de début de la<br>réunion | Taille du fichier  |                   |
|--------------------------|---------------|---------------------------------|--------------------|-------------------|
| Formation Enseignants    | 862 7483 3538 | 12 mai 2021 11:21               | 1 Fichier (977 KB) | PARTAGE<br>PLUS - |
| Formation Enseignants AG | 862 7483 3538 | 1 avr. 2021 09:24               | 1 Fichier (389 MB) | PARTAGE<br>PLUS - |

La page d'information liée à l'enregistrement de votre réunion s'affiche :

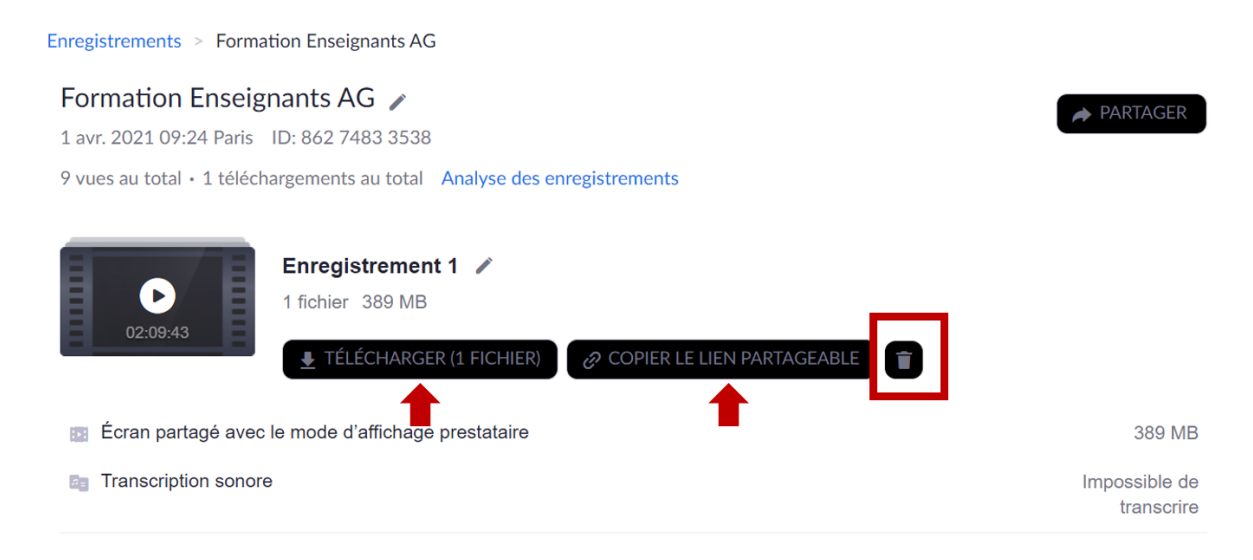

Il vous est possible de :

- Télécharger directement votre enregistrement.
- Copier l'adresse du lien partageable
- Supprimer votre enregistrement en cliquant sur l'icone de la poubelle

**En cliquant** à droite sur le **bouton partager**, vous accédez à une nouvelle fenêtre qui vous propose de définir les paramétrages de partage de votre enregistrement.

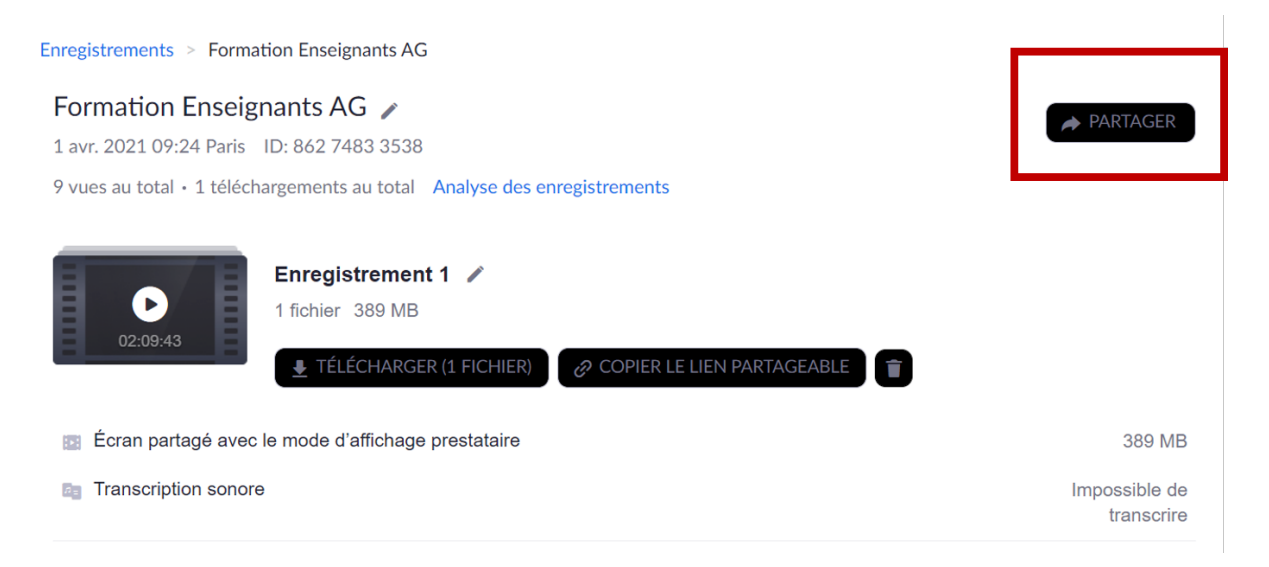

| Partager cet enregistrement dans le nua                                  | ge         |
|--------------------------------------------------------------------------|------------|
| Partager cet enregistrement                                              |            |
| O Publiquement                                                           |            |
| <ul> <li>Seuls les utilisateurs authentifiés peuvent afficher</li> </ul> |            |
| Ajouter la date d'expiration au lien                                     |            |
| 359 jours 🔨 2022-05-06, 11:59 PM                                         |            |
| 3 jours uvent télécharger                                                |            |
| 7 jours chi ers vidéo de cet enregistrement ont une plage                |            |
| 30 jours veuillez noter que les spectateurs pourront                     |            |
| Date                                                                     |            |
| personnansee ind for a dialographic                                      |            |
| Afficher l'enregistrement à la demande (inscription requise) 🥹           |            |
| Protection par code secret                                               |            |
| Informations de partage                                                  | Afficher 🗸 |
| Copier les informations de partage                                       | Terminé    |

Vous pouvez notamment **définir la date d'expiration du lien de l'enregistrement** en sélectionnant le nombre de jours proposés ou directement en cliquant sur date personnalisée (choix de la date depuis un calendrier).

Vous pouvez aussi protéger l'accès à l'enregistrement avec un mot de passe.

Lorsque vous avez défini vos paramétrages de partage, cliquez sur **Terminé**, vous pouvez également copier directement les informations de partage ici.

Vous avez également la possibilité de couper votre vidéo si vous le souhaitez (début et/ou fin) en cliquant directement sur votre enregistrement :

| Enregistrements > Formation Enseignants AG                                                          |                             |
|----------------------------------------------------------------------------------------------------|-----------------------------|
| Formation Enseignants AG 🖌<br>1 avr. 2021 09:24 Paris ID: 862 7483 3538                             | ARTAGER                     |
| 9 vues au total • 1 téléchargements au total Analyse des enregistrements                            |                             |
| Enregistrement 1<br>1 fichier 389 MB<br><u> TÉLÉCHARGER (1 FICHIER</u> ) OCPIER LE LIEN PARTAGEABLE |                             |
| Écran partagé avec le mode d'affichage prestataire                                                  | 389 MB                      |
| Transcription sonore                                                                                | Impossible de<br>transcrire |

Vous accédez à votre enregistrement, en cliquant sur l'icône des ciseaux vous pouvez couper le début ou la fin de votre vidéo accessible en lecture.

| Cumerant Tolacuse<br>Joan Jaurès | Formation Enseignants AG - Écran partagé avec le mode d'affichage prestataire                                                                                                    |
|----------------------------------|----------------------------------------------------------------------------------------------------|
|                                  | Qui peut voir votre activité ×<br>d'affichage ? ×                                                                                                    |
|                                  | <ol> <li>Base de données</li> <li>Groupes &amp; le plugin choisir son groupe</li> <li>Wiki</li> <li>Partage dossier &amp; organiser travail co-rédaction avec le scout</li> <li>Achèvement d'activités &amp; barre de progression</li> <li>Restriction accès &amp; parcours progressifs</li> <li>Utilisation du calendrier</li> </ol> |
|                                  | ک 00:00:05 / 01:56:56 دا)<br>Vitesse کی (00:00:08 - 01:57:04) []                                                                                                    |